# **Configurazione** Posta

### DATI DI CONFIGURAZIONE

| Nome utente/account                                                                                              | l'indirizzo <b>COMPLETO</b> della tua email, tipo                                                                                                    | abcd@miodominio.it                                                                                                    |
|----------------------------------------------------------------------------------------------------|----------------------------------------------------------------------------------------------------|----------------------------------------------------------------------------------------------------|
| Password                                                                                                    | assegnata dall'amministratore, ad es.                                                                                                    | abcxyz12                                                                                                    |
| Server posta in arrivo                                                                                           | CASELLE STANDARD<br>server: pop3s.rossiwebdesign.it<br>oppure pop3s.aruba.it<br>oppure 62.149.128.179<br>porta: 995<br>conferma eccezione di sicurezza: SI | CASELLE IMAP<br>server: imaps.rossiwebdesign.it<br>oppure imaps.aruba.it<br>oppure 62.149.128.42<br>porta: 993<br>conferma eccez. di sicurezza: SI |
| Server posta in uscita<br>configurazione<br>standard (SSL)<br>se non va prova:                                   | Server: smtps.rossiwebdesign.it oppu<br>62.149.128.218<br>Porta: 465<br>Autenticazione del server: necessaria * (pa                                        | assword)                                                                                                    |
| Server posta in uscita<br>configurazione<br>alternativa (LOCALE)<br>se posta in arrivo<br>funziona e in invio no | Server: dato dal provider **<br>Porta: data dal provider (in genere 25)<br>Autenticazione del server: dato dal provid<br>SSL: in genere NO                 | <b>er</b> (in genere non necessaria)                                                                                                    |

\* La posta non funzionerà senza impostare l'autenticazione del server per la posta in uscita! Utente e password sono come la posta in arrivo: l'email completa e la stessa password.

\*\* Se ti colleghi ad internet con provider noiosi che bloccano l'accesso al server di posta in uscita (quindi riesci a ricevere ma non a inviare) devi sostituire il server con il loro. Cerca nell'help del provider il nome del server. Ad esempio: TRE: smtp.tre.it o smtp.tre.biz; NGI: smtp.ngi.it ecc.). Potrebbe essere necessario disattivare SSL solo per la posta in uscita. In ogni caso è meglio utlizzare la configurazione SSL quando possibile.

### Se non va...

| Errore                                                                | Causa                                       | Soluzione                                                                                                    |  |  |  |
|-----------------------------------------------------------------------|---------------------------------------------|----------------------------------------------------------------------------------------------------|--|--|--|
| Certificato di<br>sicurezza non<br>valido / Impossibile<br>verificare | Programma di posta<br>noioso                | Dai OK, se continua a lamentarsi usa *.aruba.it come server invece di<br>*.rossiwebdesign.it<br>Outlook rogna spesso, Thunderbird no, Iphone no, Android se<br>configurato come da istruzioni no.                                                      |  |  |  |
| Il server ha negato<br>l'accesso                                      | Server giusto,<br>parametri sbagliati       | Controlla che la connessione sia impostata come SSL se richiesto e che<br>la porta sia corretta (ad esempio 995 per la posta in arrivo)                                                                                                    |  |  |  |
| ll server è<br>irraggiungibile                                        | Manca la connessione internet               | Controlla se internet è accessibile, ad esempio aprendo un browser e vedendo se si riesce a navigare                                                                                                    |  |  |  |
|                                                                       | Nome server errato                          | Controlla di avere scritto il server correttamente (smtps e non smpts)                                                                                                    |  |  |  |
|                                                                       | Provider 3G blocca<br>accesso alla porta 25 | Stai utilizzando la configurazione LOCALE ma ti stai collegando tramite<br>un altro sistema, ad esempio hai un cellulare Vodafone ma ti stai<br>collegando con la wifi dell'hotel. Usa la configurazione SSL o collegati<br>con il provider originale. |  |  |  |
|                                                                       | Impostazione<br>POP3/IMAP errata            | Controlla di avere impostato POP3 o IMAP e il server di conseguenza                                                                                                    |  |  |  |
|                                                                       | Porta errata                                | Controlla la porta come da configurazione                                                                                                    |  |  |  |

| Ricezione posta:<br>Autenticazione | Nome utente<br>incompleto                   | Come nome utente ci va l'email completa anche se di default molti programmi mettono solo la parte prima della @;      |
|------------------------------------|---------------------------------------------|----------------------------------------------------------------------------------------------------|
| fallita                            | Nome utente errato                          | Controlla di averlo scritto correttamente                                                                             |
|                                    | Password errata                             | Controlla di averla scritta correttamente (maiuscole e minuscole comprese)                                            |
| Invio posta fallito                | Autenticazione non<br>attivata              | Controlla nella configurazione che sia attivata l'autenticazione per la posta in uscita (Autenticazione con password) |
|                                    | Provider 3G blocca<br>accesso alla porta 25 | Prova a collegarti con il wifi per vedere se va                                                                       |
|                                    | Configurazione SSL<br>errata                | Controlla che SSL sia attivo per la configurazione standard                                                           |

### Esempio configurazione:

| Impostazio              | ni server              |                 |                |       |              |     |
|-------------------------|------------------------|-----------------|----------------|-------|--------------|-----|
| Tipo di server:         | Server posta P         | OP              |                |       |              |     |
| Nome se <u>r</u> ver:   | pop3s.rossiwe          | bdesign.it      | <u>P</u> orta: | 995 🌲 | Predefinito: | 995 |
| Nome utente:            | info@                  |                 |                |       |              |     |
| Impostazioni d          | i sicurezza            |                 |                |       |              |     |
| Sicurezza <u>d</u> ella | connessione:           | SSL/TLS         | •              |       |              |     |
| Metodo di <u>a</u> ut   | enticazione:           | Password normal | e 🔻            |       |              |     |
| Impostazioni s          | erver                  |                 |                |       |              |     |
| 📃 Controlla r           | nuovi <u>m</u> essaggi | all'avvio       |                |       |              |     |
| Co <u>n</u> trolla r    | nuovi messaggi         | ogni 10 📩       | minuti         |       |              |     |
| 🔽 Scarica aut           | tomaticamente          | nuovi messaggi  |                |       |              |     |
| Preleva sol             | tanto le intesta       | zioni           |                |       |              |     |
| 🔽 <u>L</u> ascia i me   | essaggi sul serv       | er              |                |       |              |     |
| 🔽 non pi                | <u>ù</u> di 🛛 150 🌻    | giorni          |                |       |              |     |
| 📝 <u>f</u> inché        | non vengono e          | liminati        |                |       |              |     |

## **Configurazione Client**

Effettuiamo la configurazione per un software comune, Outlook Express, ma per altri software la procedura è analoga. Apri il menù *Strumenti > Account...*, quindi nella scheda 'posta elettronica' scegli *Aggiungi > Posta elettronica...* (come nelle due figure seguenti)

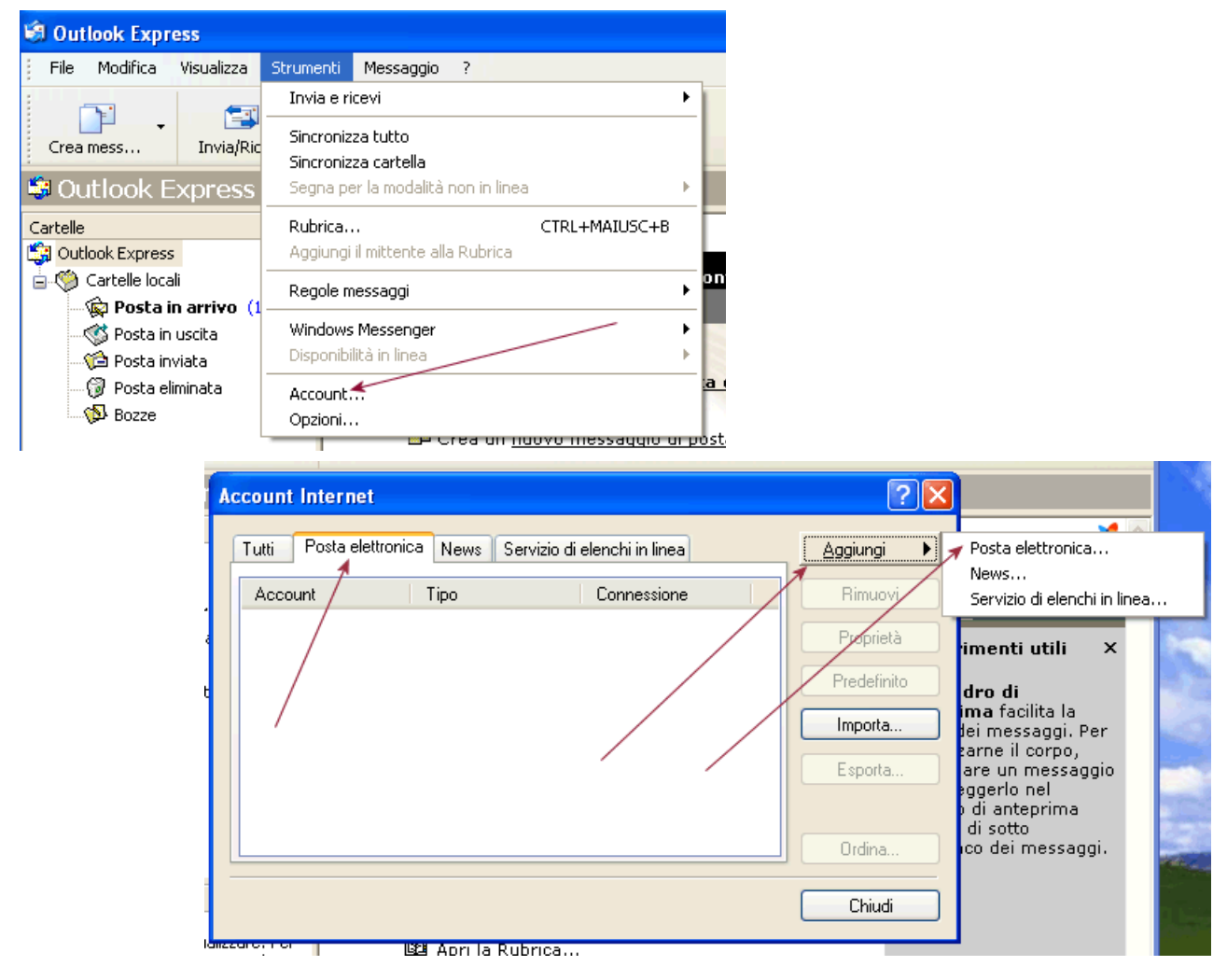

#### Oppure se l'account esiste già puoi modificare quello esistente

| Account Internet                                                                                                    |                                                                                                    |
|----------------------------------------------------------------------------------------------------|----------------------------------------------------------------------------------------------------|
| Tutti Posta elettronica News Servizio di elenchi i<br>Account Tipo Conne<br>Pop3.miodominio posta elettronica (pr Qualur | n linea Aggiungi Rimuovi nque sia disp Proprietà  postazioni account Account di posta elettronica È possibile aggiungere o rimuovere un account o selezionare un account e modificarne le impostazioni.  Posta elettronica File di dati Feed RSS Elenchi SharePoint Calendari Internet Calendari pubblicati Rubriche Corrego di Mano |
|                                                                                                    | Nome Tipo                                                                                                    |
|                                                                                                    | info@ POP/SMTP (invia da questo account per impostazione                                                                                                    |

Nome visualizzato è il nome con cui vuoi che gli altri ti vedano, puoi scegliere quello che vuoi.

| Nome utente                                                                        |                                                                                                    | 7 |
|------------------------------------------------------------------------------------|----------------------------------------------------------------------------------------------------|---|
|                                                                                    |                                                                                                    |   |
| Quando si invia un messa<br>visualizzato nel campo D<br>venga visualizzato in tale | aggio di posta elettronica, il nome del mittente viene<br>la del messaggio in uscita. Digitare il nome come si desidera<br>a camon |   |
|                                                                                    |                                                                                                    |   |
| Nome visualizzato:                                                                 | webmaster                                                                                                    |   |
|                                                                                    | Ad esempio: Valeria Dal Monte                                                                                                    |   |
|                                                                                    |                                                                                                    |   |
|                                                                                    |                                                                                                    |   |
|                                                                                    |                                                                                                    |   |
|                                                                                    |                                                                                                    |   |
|                                                                                    |                                                                                                    |   |
|                                                                                    | e de la complete de la complete de la complete de la complete de la complete de la complete de la complete de l                    |   |
|                                                                                    |                                                                                                    |   |
|                                                                                    |                                                                                                    |   |

Come indirizzo di posta elettronica metti il tuo (nell'esempio era abcd@miodominio.it)

| geount Internet                        |                                                    |         |
|----------------------------------------|----------------------------------------------------|---------|
| Connessione guidata Internet           |                                                    |         |
| Indirizzo per la posta Internet        |                                                    | N/      |
| L'indirizzo di posta elettronica viene | utilizzato per l'invio e la ricezione di messaggi. |         |
| Indirizzo di posta elettronica:        | webmaster@miodominio.it                            |         |
|                                        | Ad esempio: prova@microsoft.com                    |         |
|                                        | < Indietro Avanti >                                | Annulla |

Come Nome Account metti il tuo indirizzo di posta elettronica (nell'esempio era **abcd@miodominio.it**) e poi metti la tua password personale

| Immettere il nome e la p          | assword dell'account di posta elettronica forniti dal provider di |  |
|-----------------------------------|-------------------------------------------------------------------|--|
| servizi Internet.                 |                                                                   |  |
| Nome utente posta<br>elettronica: | info@miodominio.it                                                |  |
|                                   |                                                                   |  |
| Password:                         | •••••                                                             |  |
|                                   | Memorizza password                                                |  |
|                                   |                                                                   |  |
|                                   |                                                                   |  |
|                                   |                                                                   |  |
|                                   |                                                                   |  |

Scegli dalla lista [POP3] (o [IMAP] per le caselle Imap) accanto alla scritta 'Il server della Posta

#### in Arrivo è...'.

Sotto metti il nome del server di Posta in arrivo : **pop3s.rossiwebdesign.it** (o **imaps.rossiwebdesign.it** per le caselle IMAP), e più sotto quello della posta in uscita : **smtps.rossiwebdesign.it**.

|                                                                                                    | Generale        | Server                        | Protezione     | Impostazioni avanzate                        |
|----------------------------------------------------------------------------------------------------|-----------------|-------------------------------|----------------|----------------------------------------------|
| Configura server di posta                                                                                            | Informaz        | ioni sul se                   | erver —        |                                              |
| Tipo server posta in arrivo:                                                                                         | II <u>s</u> erv | er della p                    | oosta in arriv | vo è POP3                                    |
| Server posta in arrivo (POP3 o IMAP):                                                                                | Posta           | in arri <u>v</u> o            | (POP3):        | pop3s.rossiwebdesign.it                      |
| imap.miodominio.it                                                                                                   | Posta           | in <u>u</u> scita             | (SMTP):        | smtps.rossiwebdesign.it                      |
| Nome sgrver posta in uscita (SMTP):                                                                                  | Server d        | ella post                     | a in arrivo    |                                              |
| smtp.miodominio.it                                                                                                   | elettro         | e utente p<br>oni <u>c</u> a: | osta           |                                              |
| Autenticazione dei serger posta in uscita necessaria      Dove sono le informazioni sul server di posta elettronica? | Passy           | vord:                         |                | •••••                                        |
|                                                                                                    | Acces           | so tramite                    | e autenticazi  | Memorizza password<br>ione non crittografata |
| Ava                                                                                                    | Acces           | so me <u>d</u> ia             | ante autentic  | azione tramite password di protezione        |
|                                                                                                    | Acces           | so tramite                    | e POP auter    | nticato (APOP)                               |
|                                                                                                    | Server d        | ella post                     | a in uscita    |                                              |
|                                                                                                    | Aute            | enticazion                    | ie del serve   | r necessaria                                 |
|                                                                                                    |                 |                               |                |                                              |

In questa finestra, se c'è, spunta la casella 'Autenticazione del server necessaria'.

Se usi una versione vecchiotta di Windows invece la trovi cliccando su *Fine* : torni così nella scheda degli account, seleziona l'account della casella che hai appena creato e clicca su *Proprietà*.

Ora spunta 'Autenticazione del server necessaria' e dalle impostazioni scegli 'Usa le stesse impostazioni del server della posta in arrivo', clicca sui vari OK e hai finito!

| DĽ      | Ar | joount Internet                                                 |
|---------|----|-----------------------------------------------------------------|
| Ξ       |    | 😪 Proprietà - pop3.miodominio.com 🛛 🔹 👔                         |
|         |    | Server della posta in uscita 🔹 💽                                |
| rr      |    | Informazioni di accesso                                         |
| ita     |    | 👔 💿 Usa le stesse impostazioni del server della posta in arrivo |
| a<br>at |    | C Accesso tramite:                                              |
| 0.      |    | / Nome account:                                                 |
|         |    | Password:                                                       |
|         |    | Memorizza password                                              |
|         |    | Accesso tramite autenticazione password di protezione           |
|         |    | OK Annulla                                                      |
|         |    |                                                                 |

Se il programma non le trova da solo, imposta manualmente le porte in arrivo e in entrata e la connessione SSL.

| Generale Server Protezione Impostazioni avanzate                                                                                                    | Impostazioni posta elettronica Internet                                                                                                    |
|----------------------------------------------------------------------------------------------------|----------------------------------------------------------------------------------------------------|
| Numeri di porta del server         Posta in uscita (SMTP):         I gerver necessita di una connessione protetta (SSL)         Posta in arrivo (POP3):         995         I server necessita di una connessione protetta (SSL)         I server necessita di una connessione protetta (SSL)         Imeout del server         Min         Max       1 minuto         Invio         Invio         Invio         Quividi messaggi superiori a         60         KB         Recapito         I conserva una copia dei messaggi sul server | Generale       Server della posta in uscita       Connessione       Impostazioni avanzate         Numeri porte server       Server posta in arrivo (POP3):       995       Valori predefiniti         I I server richiede una connessione crittografata (SSL)       Server posta in uscita (SMTP):       465         Utilizzare il tipo di connessione crittografata seguente:       SSL       Imeout server         Breve       Imeout server       Lungo 1 minuto         Recapito       Lascia una copia dei messaggi sul server         I Rimuovi dal server dopo       5       giorni         Rimuovi dal server dopo l'eliminazione da "Posta eliminata" |
| ■ Rimuovi dal server dopo 5 → giorni Rimuovi dal server dopo l'eliminazione da Posta eliminata                                                                                                    | OK Annulla                                                                                                    |
| OK Annulla Applic                                                                                                    | a                                                                                                    |

Il programma la prima volta che si collega per scaricare o inviare la posta può notificare un errore di certificato, dare l'ok e continuare. Se persiste, utilizzare i numerini invece del nome come server (vedi sopra).

| in corso la p                     | Impossibile verificare il certificato di protezione                                                                        | Interrompi |
|-----------------------------------|----------------------------------------------------------------------------------------------------|------------|
| Attività En                       | utilizzato dal server a cui l'utente è connesso.     Nome principale di destinazione scorretto.     Visualizza certificato | Chiudi     |
| Attività<br>V Accedi<br>I Invia m | Continuare a utilizzare il server?                                                                                         |            |

#### Caselle IMAP

Con l'utilizzo del protocollo IMAP, i messaggi di posta rimangono salvati sul server e tutti gli utenti che si collegano alla casella, tramite client o dalla webmail, possono visualizzarli. Nel caso in cui un utente inserisca nella configurazione come protocollo per la posta in arrivo quello POP3 (senza impostare l'opzione di 'Conserva una copia dei messaggi sul Server') scaricherà tutti i messaggi di posta in arrivo presenti sul server e questi non verranno più visualizzati da coloro che si collegano alle casella utilizzando il protocollo IMAP.

# Configurazione Gmail

Entra in Configura casella di posta e vai nel tab Account e importazione.

|               |                                    | Generali Etichette Posta in ar                                                                                      | rivo Account e importazione Filtri Inoltro e POP/IMAP Chat Clip web Labs Offline Temi                                                    |                                         |
|---------------|------------------------------------|----------------------------------------------------------------------------------------------------|----------------------------------------------------------------------------------------------------|-----------------------------------------|
| 1–50 di 1.623 | < > It - Compattezza:              | Modifica impostazioni account:                                                                                      | Cambia password<br>Modifica opzioni di recupero della password<br>Altre impostazioni dell'account Google                                 | enizi webmail.<br>modifica informazioni |
|               | ✓ Normale<br>Media                 | Importa messaggi e contatti:<br>Ulteriori informazioni                                                              | Importa da Yahoo!, Hotmail, AOL oppure da altri account POP3 o di un altro fornitore di servizi webmail.<br>Importa messaggi e contatti  |                                         |
|               | Alta<br>Configura casella di posta | Invia messaggio come:<br>(Utilizza Gmail per inviare dagli altri tuoi indirizzi<br>email)<br>Ulteriori informazioni | modifica informaz<br>Aggiungi un altro indirizzo email di tua proprietà                                                                  |                                         |
|               | Impostazioni<br>Temi               | Controlla la posta da altri<br>account (utilizzando POP3):<br>Ulteriori informazioni                                | Aggiungi un tuo account di posta POP3                                                                                                    |                                         |
|               | Guida                              | Utilizzi Gmail per lavoro?                                                                                          | Le aziende possono aumentare la potenza della propria posta elettronica con la versione di Gmail dedicata a lu<br>Ulteriori informazioni | oro.                                    |

Inserisci l'email da collegare, quindi i dati assicurandosi che il nome utente sia la mail completa, il server sia corretto, la porta 995 e la connessione protetta SSL attivata:

| Aggiungi un account di posta di tua proprieta                                                                  | Aggiungi un acco                                                                      | unt di posta di tua propriet                                                      | à                                               |
|----------------------------------------------------------------------------------------------------|---------------------------------------------------------------------------------------|-----------------------------------------------------------------------------------|-------------------------------------------------|
| Inserisci l'indirizzo email dell'account da cui scaricare la posta<br>(Nota. Puoi aggiungere ancora 5 account) | Inserisci le impostazioni di posta per prova@piaxe.com. <u>Ulteriori informazioni</u> |                                                                                   |                                                 |
|                                                                                                    | Indirizzo email:                                                                      | prova@piaxe.com                                                                   |                                                 |
| Indirizzo email: prova@piaxe.com                                                                               | Nome utente:                                                                          | prova@piaxe.com                                                                   |                                                 |
|                                                                                                    | Password:                                                                             | •••••                                                                             |                                                 |
| Annulla Passaggio successivo »                                                                                 | Server POP:                                                                           | pop3s.rossiwebdesign.it                                                           | Porta: 995 👻                                    |
|                                                                                                    |                                                                                       | Lascia una copia del messaggio so<br><u>Ulteriori informazioni</u>                | caricato sul server.                            |
| ATTENZIONE: se si sbaglia qualcosa nei                                                                         |                                                                                       | Utilizza sempre una connessione p<br>scaricata la posta. <u>Ulteriori informa</u> | protetta (SSL) quando viene<br><u>azioni</u>    |
| dati inseriti nella seconda schermata gialla                                                                   |                                                                                       | Applica etichetta ai messaggi in ar                                               | rrivo: prova@piaxe.com 🔹                        |
| non correggerli, ma cliccare il bottone                                                                        |                                                                                       | Archivia messaggi in arrivo (ignora                                               | Posta in arrivo)                                |
| lietro' e di nuovo 'Passaggio successivo'                                                                      |                                                                                       |                                                                                   |                                                 |
| reinserendoli tutti corretti.                                                                                  |                                                                                       | Annulla «Indietro <b>Aggiun</b>                                                   | gi account »                                    |
|                                                                                                    |                                                                                       |                                                                                   |                                                 |
|                                                                                                    |                                                                                       | tuo account di posta è stat                                                       | to aggiunto.                                    |
|                                                                                                    | È o<br>Des                                                                            | ra possibile recuperare la posta<br>sideri poter inviare messaggi and             | da questo account.<br>che come prova@piaxe.com? |
| Se i dati sono corretti apparirà una scher<br>tipo:                                                            | rmata del                                                                             | Sì, desidero poter inviare messagg                                                | i come <b>prova@piaxe.com</b> .                 |
|                                                                                                    |                                                                                       |                                                                                   |                                                 |

Se si desidera anche inviare posta tramite Gmail, dare Ok e nella finestra 'Inviare messaggi tramire server SMTP configurare come segue controllando che il server sia corretto, la porta 465 e il nome utente la mail COMPLETA - oppure utilizzare Gmail per l'invio:

Passaggio successivo »

| Aggiungi un altro                                                  | indirizzo email di tua proprietà                                                            |
|--------------------------------------------------------------------|---------------------------------------------------------------------------------------------|
| Inviare messaggi tra                                               | amite server SMTP?                                                                          |
| Quando invii messag<br>Gmail o i server SMT                        | gi come <b>prova@piaxe.com</b> , il messaggio può essere inviato tramite<br>P di piaxe.com. |
| <ul> <li>Invia tramite Gma</li> <li>Invia tramite i ser</li> </ul> | ail (più facile da impostare)<br>ver SMTP di piaxe.com <u>Ulteriori informazioni</u>        |
| Server SMTP:                                                       | smtps.rossiwebdesign.it Porta: 465 -                                                        |
| Nome utente:                                                       | prova@piaxe.com                                                                             |
| Password:                                                          | Modifica password                                                                           |
|                                                                    | Onnessione protetta tramite <u>SSL</u> (consigliata)                                        |
|                                                                    | Connessione protetta tramite TLS                                                            |
|                                                                    |                                                                                             |
|                                                                    | Annulla « Indietro Aggiungi account »                                                       |

# Configurazione Mail (MAC)

Entrare in Mail > Preferenze... e inserire i dati come da immagini

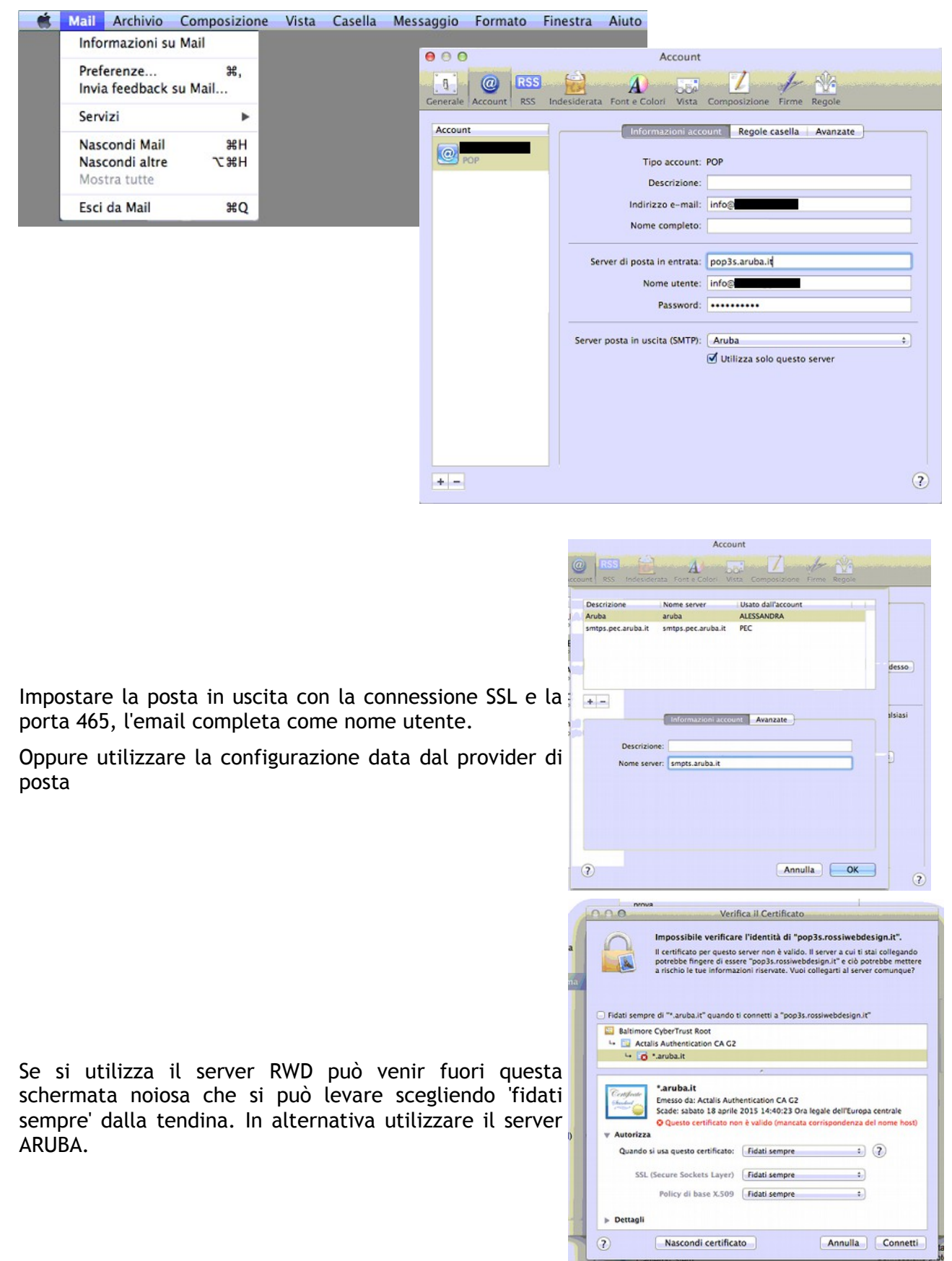

# Configurazione Iphone

### Andare in Impostazioni > Email, Account, Agenda

Aggiungere un nuovo account o modificare quello esistente secondo le immagini qui sotto:

| Account                           |                                                                                                    |
|-----------------------------------|----------------------------------------------------------------------------------------------------|
|                                   | Cancel smtps.rossiwebdesign.it Done                                                                                                    |
| POP ACCOUNT INFORMATION           |                                                                                                    |
|                                   | Server                                                                                                    |
| Email Info@                       | OUTGOING MAIL SERVER                                                                                                    |
| Jescription Rossiwebdesign        | Host Name smtps.rossiwebdesign.it                                                                                                    |
| NCOMING MAIL SERVER               | User Name                                                                                                    |
| lost Name pop3s.rossiwebdesign.it | Password •••••                                                                                                    |
| User Name info@                   | Use SSL                                                                                                    |
| Password •••••                    | Authentication Password >                                                                                                    |
| OUTGOING MAIL SERVER              | Server Port 465                                                                                                    |
| SMTP smtps rossiwebdesign it      |                                                                                                    |
|                                   |                                                                                                    |
| Advanced >                        | Back Advanced  MOVE DISCARDED MESSAGES INTO:  Deleted Mailbox                                                                                                    |
| Advanced >                        | Back     Advanced       MOVE DISCARDED MESSAGES INTO:     Deleted Mailbox       Deleted Mailbox     ✓                                                                                                    |
| Advanced >                        | Back     Advanced       MOVE DISCARDED MESSAGES INTO:     Deleted Mailbox       Deleted Mailbox     Image: Comparison of the second second |
| Advanced                          | Back Advanced   Move DISCARDED MESSAGES INTO:   Deleted Mailbox ✓   Archive Mailbox ✓   DELETED MESSAGES Femove   After one week >                                                                                                    |
| Advanced                          | Back Advanced   Move DISCARDED MESSAGES INTO:   Deleted Mailbox ✓   Archive Mailbox ✓   DELETED MESSAGES ✓   Remove After one week >   INCOMING SETTINGS                                                                                                    |
| Advanced                          | Back Advanced   MOVE DISCARDED MESSAGES INTO:   Deleted Mailbox   Archive Mailbox   DELETED MESSAGES   Remove   After one week >   INCOMING SETTINGS   Use SSL                                                                                                    |
| Advanced                          | Back Advanced     MOVE DISCARDED MESSAGES INTO:   Deleted Mailbox   Archive Mailbox   DELETED MESSAGES   Remove After one week >   INCOMING SETTINGS   Use SSL   Authentication   Password >                                                                                                    |
| kdvanced                          | Back Advanced   Move DISCARDED MESSAGES INTO:   Deleted Mailbox   Deleted Mailbox   Archive Mailbox   DELETED MESSAGES   Remove   After one week >   INCOMING SETTINGS   Use SSL   Authentication   Password >   Cadvanced Authentication   Delete from server                                                                                                    |
| kdvanced                          | Back Advanced     MOVE DISCARDED MESSAGES INTO:   Deleted Mailbox   Archive Mailbox   DELETED MESSAGES   Remove After one week >   NCOMING SETTINGS   Use SSL   Authentication   Password >   Server Port 995     Password                                                                                                    |
| Advanced                          | Back Advanced   Move DISCARDED MESSAGES INTO:   Deleted Mailbox   Archive Mailbox   DELETED MESSAGES   Remove After one week >   INCOMING SETTINGS   Use SSL   Authentication   Password >   Server Port 995   Password   MD5 Challenge-Response                                                                                                    |
| Advanced                          | Back Advanced   MOVE DISCARDED MESSAGES INTO:   Deleted Mailbox     Archive Mailbox     DELETED MESSAGES     Remove After one week >   INCOMING SETTINGS     Use SSL     Authentication Password >   Delete from server Never >   Server Port 995     Password     MD5 Challenge-Response   NTLM                                                                                                    |

### **Configurazione Android**

Andare in **Email** > (menù in alto a destra) > **Impostazioni** oppure **Impostazioni** > **Account e sincronizzazione** > **Impostazioni** e scegli l'account da modificare o aggiungi un nuovo account.

Cerca **Impostazioni Server** : le impostazioni per i server di entrata e di uscita dovrebbero essere in fondo alla lista.

Segui le impostazioni come da immagini.

#### Server in entrata:

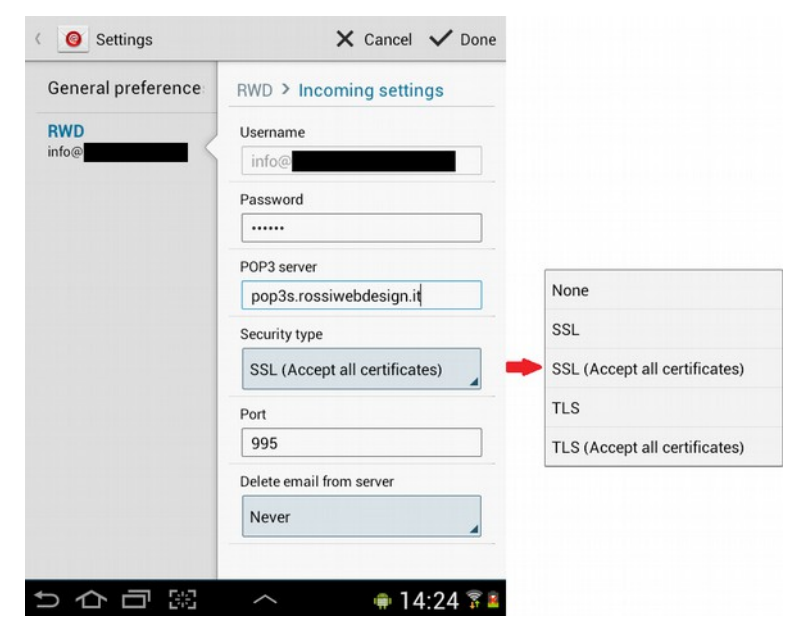

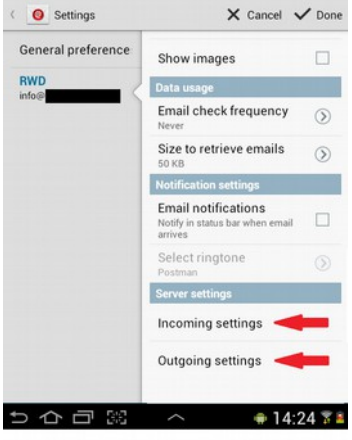

#### Server in uscita:

| Seneral preference | RWD > Outgoing settings       |                               |
|--------------------|-------------------------------|-------------------------------|
| WD                 | SMTP server                   |                               |
| nfo@               | smtps.rossiwebdesign.it       | None                          |
|                    | Security type                 | SSL                           |
|                    | SSL (Accept all certificates) | SSL (Accept all certificates) |
|                    | Port                          | TLS                           |
|                    | 465                           | TLS (Accept all certificates) |
|                    | Maguire sign-in               |                               |
|                    | User name                     |                               |
|                    | info@rossiwebdesign.com       |                               |
|                    | Password                      |                               |
|                    |                               |                               |
|                    |                               |                               |